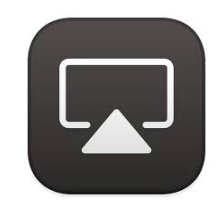

## **Connect Devices Wirelessly with AirPlay**

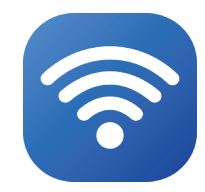

If there is no connection, make sure both devices are on same wifi network. Older devices may not work with AirPlay

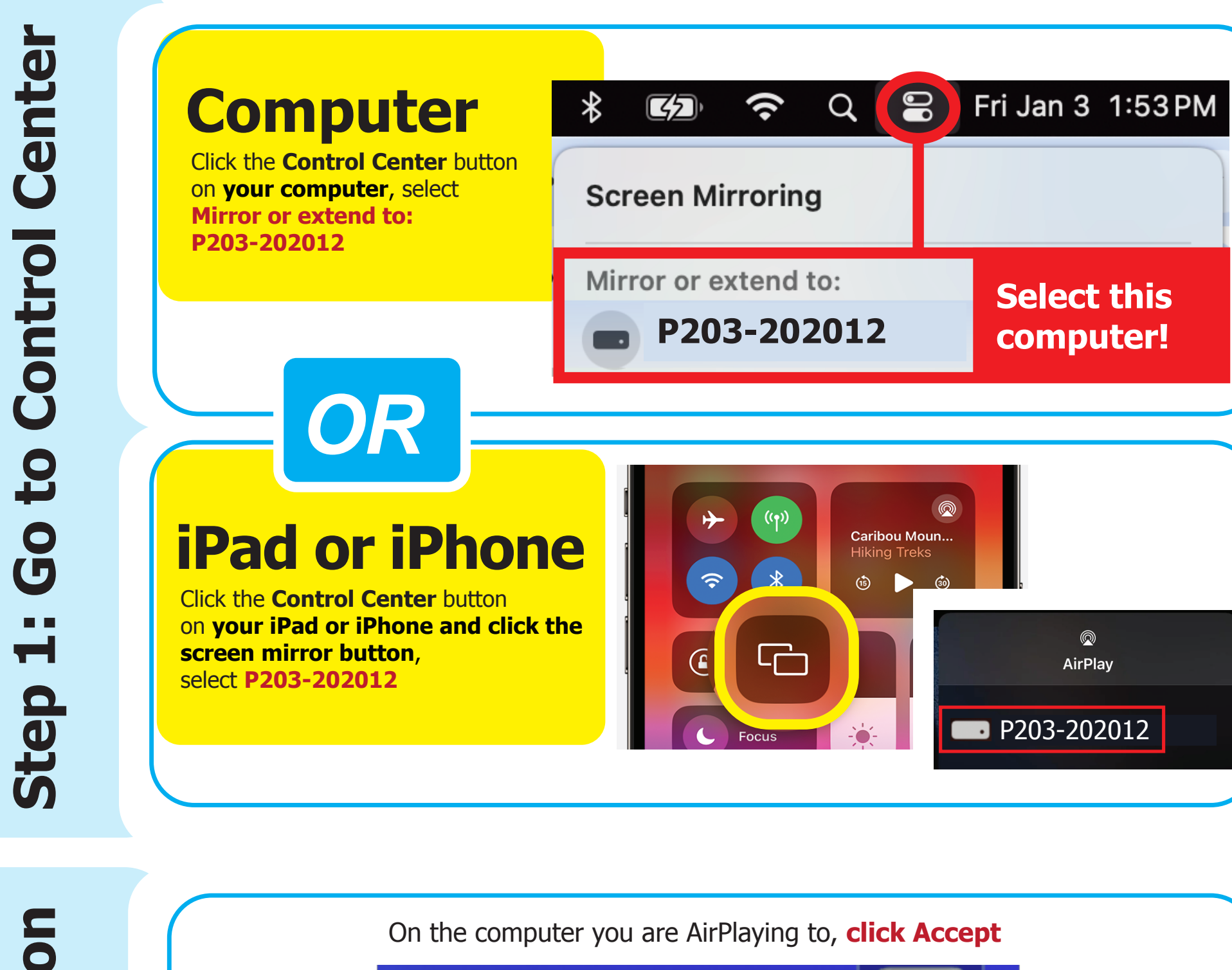

AIRPLAY "Renia's Laptop" would like to AirPlay to this Mac.

Decline Accept

On your device, enter **!nscad!** for the password. Click OK.

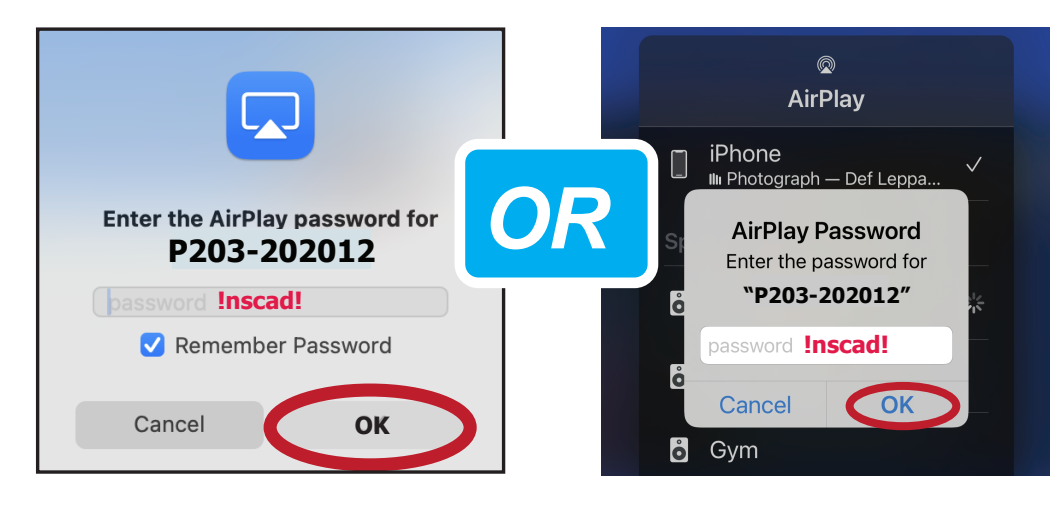

After a brief delay, your image will now be shown on the other screen. \*\* Audio controls (volume) will be controlled by the computer you AirPlay to.\*\*

**To stop AirPlaying**, press escape on the computer's keyboard you are AirPlaying to or press the **X** on the top left of its screen.